MS Excel proqramında mühasiblər tərəfindən

ən çox istifadə edilən 10 funksiya.

- 1. AVERAGE()
- 2. COUNT()
- 3. iF()
- 4. ROUND()
- 5. SUM()
- 6. SUMİF()
- 7. CONCATENATE()
- 8. MİN() və MAX()
- 9. VLOOKUP()
- 10. COUNTIF()

# 1. AVERAGE() Funksiyası

AVERAGE funksiyası verilən diapazonda rəqəmlər içində orta arifmetik dəyərin hesablanması üçündür.

Aşağıdakı şəkildə olan cədvəl yaradaq:

|    | П4        | •        | C .       | Jx         |               |  |
|----|-----------|----------|-----------|------------|---------------|--|
|    | А         | В        | С         | D          | E             |  |
| 1  | MS Excel  |          |           |            |               |  |
| 2  | Function: | AVR      |           |            |               |  |
| 3  |           |          |           |            |               |  |
| 4  |           |          |           |            |               |  |
| 5  | N         | Adı      | Soyadı    | Xarici dil | Riyaziyyat    |  |
| 6  | 1         | Əliev    | Kamil     | 5          | 3             |  |
| 7  | 2         | Ağayarov | Arif      | 4          | 5             |  |
| 8  | 3         | Elçin    | Mikayılov | 3          | qiymət yoxdur |  |
| 9  |           |          | Orta bal: |            |               |  |
| 10 |           |          |           |            |               |  |
| 11 |           |          |           |            |               |  |

**D9** və **E9** xanalarında Xarici dil və Riyaziyyat fənnləri üzrə tələbələrin orta arifmetik ballarını hesablamaq üçün **AVERAGE** funksiyasını daxil edək. **E8** xanasında qiymət yoxdur, ona görə nəticə yalnız iki qiymətdən formalaşacaq.

D9 xanasına keçək və AutoSum düyməsini basıb AVERAGE funksiyasını seçək:

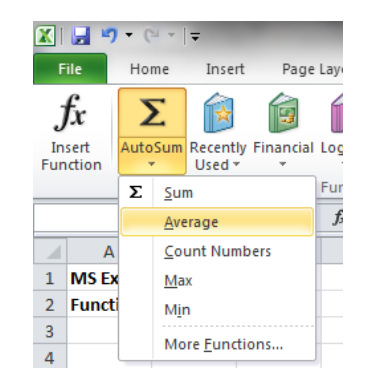

Excel diapazonu avtomatik seçir, ona görə yalnız Enter düyməsini basmaq qalır ki nəticəni görək.

D9 xanasındakı funksiyanı E9 xanasına Copy-Paste edək.

|    | E9        |          | . (=      | f <sub>≭</sub> =AV | AVERAGE(E6:E8) |  |  |
|----|-----------|----------|-----------|--------------------|----------------|--|--|
|    | Δ         | B        | C         | D                  | F              |  |  |
| 1  | MS Excel  | 0        | C         | 0                  | L .            |  |  |
| 2  | Function: | AVR      |           |                    |                |  |  |
| 3  |           |          |           |                    |                |  |  |
| 4  |           |          |           |                    |                |  |  |
| 5  | N         | Adı      | Soyadı    | Xarici dil         | Riyaziyyat     |  |  |
| 6  | 1         | Əliev    | Kamil     | 5,0                | 3,0            |  |  |
| 7  | 2         | Ağayarov | Arif      | 4,0                | 5,0            |  |  |
| 8  | 3         | Elçin    | Mikayılov | 3,0                | qiymət yoxdur  |  |  |
| 9  |           |          | Orta bal: | 4,0                | 4,0            |  |  |
| 10 |           |          |           |                    |                |  |  |

E9 xanasında olan **AVERAGE** funksiyası gördüyünüz kimi, "qiymət yoxdur" mətnini nəzərə almır. Eyni zamanda, boş xananı da nəzərə almayacaq. Lakin, E8 xanasında 0 olarsa, o zaman, bu nəticəyə təsir edəcək.

|    | E8        | -        | . (=      | f <sub>x</sub> 0 |            |  |
|----|-----------|----------|-----------|------------------|------------|--|
|    | А         | В        | С         | D                | E          |  |
| 1  | MS Excel  |          |           |                  |            |  |
| 2  | Function: | AVERAGE  |           |                  |            |  |
| 3  |           |          |           |                  |            |  |
| 4  |           |          |           |                  |            |  |
| 5  | N         | Adı      | Soyadı    | Xarici dil       | Riyaziyyat |  |
| 6  | 1         | Əliev    | Kamil     | 5,0              | 3,0        |  |
| 7  | 2         | Ağayarov | Arif      | 4,0              | 5,0        |  |
| 8  | 3         | Elçin    | Mikayılov | 3,0              | 0,0        |  |
| 9  |           |          | Orta bal: | 4,0              | 2,7        |  |
| 10 |           |          |           |                  |            |  |

Bundan başqa, Exceldə **AVERAGEA** funksiyası da var. Bu **AVERAGE** funksiyasından onun ilə fərqlənir ki, **AVERAGE** funksiyası rəqəm olmayan xanaları **nəzərə almır**, **AVERAGEA** funksiyası isə yalnız **boş xanaları** nəzərə almır mətn olan xanaları isə **sıfır** kimi gəbul edir.

|          | <b>X</b>   |         | - (  | ¥ +  ∓     |              |                |                      |           |       |          |
|----------|------------|---------|------|------------|--------------|----------------|----------------------|-----------|-------|----------|
|          | F          | File Ho |      | me Inse    | rt Page      | Layout         |                      | Formulas  | Data  |          |
|          | $f_x \sum$ |         | Σ 📦  | j          | ?            | ľ              | Ā 🍺                  | Í         | 2     |          |
|          | In         | sert    | Auto | Sum Recent | ly Financial | Logica         | al Te                | xt Date&  | Looku | up<br>no |
| Tunction |            |         |      |            |              | Functi         | ion Lik              | orary     |       |          |
|          |            |         | E9   | -          | • (=         | f <sub>x</sub> | =AV                  | ERAGEA(E  | 6:E8) |          |
|          |            | Α       |      | В          | С            | D              |                      | E         |       |          |
|          | 1          | MS E    | cel  |            |              |                |                      |           |       |          |
|          | 2          | Funct   | ion: | AVERAGE    |              |                |                      |           |       |          |
|          | 3          |         |      |            |              |                |                      |           |       |          |
|          | 4          |         |      |            |              |                |                      |           |       |          |
|          | 5          | N       |      | Adı        | Soyadı       | Xario          | c <mark>i dil</mark> | Riyaziy   | yat   |          |
|          | 6          |         | 1    | Əliev      | Kamil        |                | 5,0                  |           | 3,0   |          |
|          | 7          |         | 2    | Ağayarov   | Arif         |                | 4,0                  |           | 5,0   |          |
|          | 8          |         | 3    | Elçin      | Mikayılov    |                | 3,0                  | qiymət yo | oxdur |          |
|          | 9          |         |      |            | Orta bal:    |                | 4,0                  |           | 2,7   |          |
|          | 10         |         |      |            |              |                |                      |           |       |          |

### 2. COUNT() Funksiyası

**COUNT()** funksiyası verilən diapazonda rəqəm olan xanaların sayını verir. D10 və E10 xanalarına bu funksiyanı yazaq və qoyulan qiymətlərin sayını öyrənək. D10 xanasına keçək və **AutoSum** düyməsini basıb **Count numbers** funksiyasını seçək:

| <b>X</b>  | 9             | - 0  | 1           | Ŧ               |               | -       |        |                 |              |                |              |
|-----------|---------------|------|-------------|-----------------|---------------|---------|--------|-----------------|--------------|----------------|--------------|
| F         | ile           | Но   | Home In     |                 | rt Page       | Layout  | Layout |                 | as           | Data           |              |
| J         | fx            | 2    | Σ           | Ŕ               | þ             | ?       | Í      | A               | 1            | Í              | Ì            |
| In<br>Fun | sert<br>ction | Auto | Sum         | Recent<br>Used  | ily Financial | Logical | Te     | ext Da<br>‴ Tir | te &<br>ne * | Look<br>Refere | up 8<br>ence |
|           |               | Σ    | Sur         | n               |               | Functio | on Lil | brary           |              |                |              |
|           | 0             |      | <u>A</u> ve | rage            |               | $f_{x}$ |        |                 |              |                |              |
|           | А             |      | <u>C</u> 01 | unt Nur         | mbers         | D       |        |                 | Е            |                |              |
| 1         | MS Ex         |      | Ma          | х               |               |         |        |                 |              |                |              |
| 2         | Functi        |      | Mir         | ı               |               |         |        |                 |              |                |              |
| 3         |               |      | Mo          | re Fund         | tions         |         |        |                 |              |                |              |
| 4         |               | _    | into        | re <u>r</u> une |               | 1       |        |                 |              |                |              |
| 5         | N             |      | ļ           | Adı             | Soyadı        | Xarici  | i dil  | Riy             | aziy         | yat            |              |
| 6         |               | 1    | Əlie        | ev.             | Kamil         |         | 5,0    |                 |              | 3,0            |              |
| 7         |               | 2    | Ağa         | yarov           | Arif          |         | 4,0    |                 |              | 5,0            |              |
| 8         |               | 3    | Elçir       | n               | Mikayılov     | /       | 3,0    | qiyma           | ət yo        | xdur           |              |
| 9         |               |      |             |                 | Orta bal      |         | 4,0    |                 |              | 2,7            |              |
| 10        |               |      | 0           | Qiymət          | tlərin sayı   | :       |        |                 |              |                |              |
| 4.4       |               |      |             |                 |               |         |        | T               |              |                |              |

Bu dəfə avtomatik seçilən xanaların diapazonu bizi qane etmir, çünki D9 xanası da avtomatik seçilmiş diapazona daxil olacaq. Ona görə seçim diapazonuna düzəliş edirik və **D6:D8** diapazonunu seçib **ENTER** düyməsini basırıq. **D10** xanasındakı formulanı **Copy-Paste** edirik **E10** xanasına.

Diqqət! COUNT funksiyası yalnız rəqəm olan xanaları nəzərə alır, boş və mətn olan xanaları nəzərə almır. Misalda da bu aydın görsənir.

|    | 🚽 🍠 🗸 (                                      | ¥ ▼   <del>↓</del>        | -                        |                    | -                             |  |
|----|----------------------------------------------|---------------------------|--------------------------|--------------------|-------------------------------|--|
| F  | File Ho                                      | me Inse                   | rt Pagel                 | Layout             | Formulas Data                 |  |
| Pa | Ste<br>Cut<br>Ste<br>Cop<br>Ste<br>Clipboard | y ▼<br>mat Painter<br>d ⊑ | Calibri<br><b>IB / U</b> | • 1<br>•           | 1 ▼ A A ▼ =<br>3 ▼ A ▼ =<br>5 |  |
|    | E10                                          |                           | • (=                     | f <sub>x</sub> =CO | UNT(E6:E8)                    |  |
|    | А                                            | В                         | С                        | D                  | E                             |  |
| 1  | <b>MS Excel</b>                              |                           |                          |                    |                               |  |
| 2  | Function:                                    | COUNT                     |                          |                    |                               |  |
| 3  |                                              |                           |                          |                    |                               |  |
| 4  |                                              |                           |                          |                    |                               |  |
| 5  | N                                            | Adı                       | Soyadı                   | Xarici dil         | Riyaziyyat                    |  |
| 6  | 1                                            | Əliev                     | Kamil                    | 5,0                | 3,0                           |  |
| 7  | 2                                            | Ağayarov                  | Arif                     | 4,0                | 5,0                           |  |
| 8  | 3                                            | Elçin                     | Mikayılov                | 3,0                | qiymət yoxdur                 |  |
| 9  |                                              |                           | Orta bal:                | 4,0                | 2,7                           |  |
| 10 |                                              | Qiymət                    | tlərin sayı:             | 3                  | 2                             |  |
| 11 |                                              |                           |                          |                    |                               |  |

# 3. **iF()** Funksiyası

Exceldə **İF()** funksiyası məntiqi funksiyadır və hər hansı şərtin yerinə yetirilib-yetirilməməsinin nəticəsini bizə verir. **D11** və **E11** xanalarında tələbələrin aldıqları qiymətlərə görə son nəticəni (yaxşı və ya pis) çıxardmaq üçün məntiqi funksiyanı daxil edək:

D11 xanasına keçək və Formulas menyusunda Logical düyməsinə basıb, IF() funksiyasını seçək:

| X   🛃 🧐 • (H •   =                                                                                                    | -                             |
|----------------------------------------------------------------------------------------------------|-------------------------------|
| File Home Insert Page Layout Fo                                                                                                    | ormulas Data                  |
| $f_x \mid \Sigma \mid \widehat{\beta} \mid \widehat{\beta}$ | í 👔                           |
| Insert AutoSum Recently Financial Logical Text                                                                                                    | Date & Looku<br>Time ▼ Refere |
| AND                                                                                                    |                               |
| D11 • FALSE                                                                                                    |                               |
| A B C IF                                                                                                    |                               |
| 1 MS Excel                                                                                                    |                               |
| 2 Function: İF                                                                                                    | IF(logical                    |
| 3                                                                                                    | Checks                        |
| 4 OR                                                                                                    | and ret                       |
| 5 N Adı Soyadı TRUE                                                                                                    |                               |
| 6 1 Əliev Kamil j <sub>x</sub> Insert F                                                                                                    | unction 🕜 Pres                |
| 7 2 Ağayarov Arif 4,0                                                                                                    | ə,0                           |
| 8 3 Elçin Mikayılov 3,0                                                                                                    | 3,0                           |
| 9 Orta bal: 4,0                                                                                                    | 3,7                           |
| 10 Qiymətlərin sayı: 3                                                                                                    | 3                             |
| 11 Nəticə:                                                                                                    |                               |
| 10                                                                                                    |                               |

Açılan aynada **İF** funksiyasının şərtlərini daxil edək. Əgər fənnlər üzrə orta bal **4** və ondan **çoxdursa** nəticə **"Yaxşı"** olacaq, əks halda nəticə **"Pis"** olacaq. Sonda **OK** düyməsini basırıq.

| Function A | Arguments              | -                                 |                                                            |                      |                     |                                                       |       | ? ×            |
|------------|------------------------|-----------------------------------|------------------------------------------------------------|----------------------|---------------------|-------------------------------------------------------|-------|----------------|
| IF         |                        |                                   |                                                            |                      |                     |                                                       |       |                |
|            | Logical_test           | D9>=4                             |                                                            |                      | =                   | TRUE                                                  |       |                |
|            | Value_if_true          | "Yaxşı"                           |                                                            |                      | =                   | "Yaxşı"                                               |       |                |
|            | Value_if_false         | "Pis"                             |                                                            | <b>1</b>             | =                   | "Pis"                                                 |       |                |
| Checks wh  | nether a conditio<br>V | n is met, and re<br>alue_if_false | eturns one value if<br>e is the value that<br>is returned. | TRUE, a<br>is return | =<br>and a<br>ned i | "Yaxşı"<br>another value if F<br>if Logical_test is F | ALSE. | omitted, FALSE |
| Formula re | esult = Yaxşı          |                                   |                                                            |                      |                     |                                                       |       |                |
| Help on th | is function            |                                   |                                                            |                      |                     | C                                                     | к     | Cancel         |

D11 xanasındakı İF funksiyasını E11 xanasına Copy-Paste edirik.

Bu funksiya Formula Bar-da bu cür əks olunur:

```
=IF(D9>=4;"Yaxşı";"Pis")
```

# 4. ROUND() Funksiyası

Exceldə olan ROUND() funksiyası rəqəmləri yuvarlaq etmək üçün istifadə edilir.

ROUND funksiyası xanaların formatında yuvarlaqlaşdırmadan daha lazımlıdır. Çünki xanadakı rəqəmi format ilə yuvarlaq göstərmək olar, amma etmək mümkün deyil. Format ediləndə vergüldən sonra nə qədər rəqəm varsa elə də qalır, lakin, RAUND funksiyası tətbiq ediləndə rəqəm yuvarlaq edilir.

Aşağıdakı şəkildə göstərilən cədvəl qurun:

|   | X  | 🚽 🎝 • (H • 1  | Ŧ             |                              |          |        |                            |          |    |
|---|----|---------------|---------------|------------------------------|----------|--------|----------------------------|----------|----|
|   | F  | ile Home      | Insert        | Page Layout                  | Formulas | Data F | leview V                   | /iew De  | v  |
|   | Pa | Land Copy →   | Cali<br>B     | bri •<br><i>I</i> <u>U</u> • | 11 · A A | · = =  | <mark>=</mark> ≫-<br>≣ ≇ 1 | 📑 Wr     | ap |
|   |    | Clipboard     | - Gi          | Font                         |          | 5      | Alig                       | nment    |    |
| ĺ |    | C10           | - (=          | f <sub>x</sub>               |          |        |                            |          |    |
|   |    |               | А             |                              | В        | С      | D                          | E        | T  |
|   | 1  | MS Excel      |               |                              |          |        |                            |          |    |
|   | 2  | Function: ROU | ND            |                              |          |        |                            |          |    |
|   | 3  |               |               |                              |          |        |                            |          |    |
|   | 4  |               |               |                              |          |        |                            |          |    |
|   | 5  | Yuvarlaq olma | yan rəqəm     |                              | 5,6578   |        |                            |          |    |
|   | 6  | Xananın forma | tı ilə yuvar  | laqlaşdırma                  | 5,66     |        | -0,0022                    | =B6-5,66 |    |
|   | 7  | ROUND() funk  | siyası ilə yu | uvarlaqlaşdırm               | a 5,66   |        | 0,0000                     | =B7-5,66 |    |
|   | 8  |               |               |                              |          |        |                            |          |    |

**B6** xanasını elə format edək ki, vergüldən sonra iki rəqəm görsənsin. **B7** xanasında isə **=ROUND(B5;2)** funksiyasını yazaq. Nəticədə B6 və B7 xanalarında 5.66 görsənəcək. Lakin, B6 xanasında bu 5.66 görsənsədə, əslində 5.6578 olacaq və hesablamalarda da 5.6578 götürüləcək.

B7 xanasında isə qərəm 5.66 görsəndiyi kimi olacaq və hesablamalarda da 5.66 kimi götürüləcək.

Böyük məbləğlərdə hesablamalar olduğu zaman **ROUND()** funksiyasından istifadə edilməsə, vergüldən sonra olan rəqəmlərin son nəticəyə böyük təsiri olur.

## 5. SUM() Funksiyası

SUM() funksiyası riyazı funksiyalara aiddir və cədvəldə olan verilən diapazonda rəqəmləri cəmləyir.

İşçilərin hesablanmış əmək haqqı cədvəlini aşağıdakı kimi hazırlayın:

|    | D10       | •        | . (=      | $f_x$    |
|----|-----------|----------|-----------|----------|
|    | А         | В        | С         | D        |
| 1  | MS Excel  |          |           |          |
| 2  | Function: | SUM      |           |          |
| 3  |           |          |           |          |
| 4  |           |          |           |          |
| 5  |           |          |           |          |
|    |           |          |           | Hesablan |
|    |           |          |           | mış      |
|    |           |          |           | əmək     |
| 6  | N         | Adı      | Soyadı    | haqqı    |
| 7  | 1         | Əliev    | Kamil     | 735,25   |
| 8  | 2         | Ağayarov | Arif      | 568,74   |
| 9  | 3         | Elçin    | Mikayılov | 2 755,65 |
|    |           |          |           |          |
| 10 |           |          | Cəmi:     |          |

Cəmi hesablanmış əmək haqqının hesablanması üçün D10 xanasına keçin və Formulas menyusunda AuoSum düyməsinə basın:

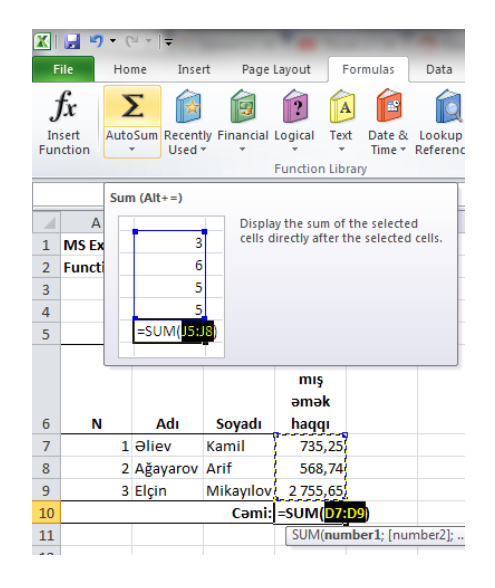

D10 xanasında =SUM(D7:D9) formulası avtomatik yaranacaq. Klaviaturada Enter düyməsini basıb işi tamamlayın. Sonda D10 xanasında hesablanmış əmək haqqının cəmi görsənəcəkdir.

Bəzən elə ola bilər ki, Excel-in AutoSum ilə seçilən diapazonu sizi qane etmir, o zaman, siz istədiyiniz diapazonu seçə bilərsiniz. Misal üçün, sizə əmək haqqında tutulan məbləğlərin cəmi lazımdır. Bu zaman, siz D13 xanasına aşağıdakı funksiyanı yazırsınız:

#### =SUM(E7:E9;F7:F9)

|                                                | cipoone          | · · · ·                                      |                                                             | 1 Mile                                                                 |                                                                    | 14                                                                   | Aug                                                                                                    |
|------------------------------------------------|------------------|----------------------------------------------|-------------------------------------------------------------|------------------------------------------------------------------------|--------------------------------------------------------------------|----------------------------------------------------------------------|----------------------------------------------------------------------------------------------------|
|                                                | IF               | •                                            | • (= × •                                                    | ∫ <i>f</i> ∗ =SUN                                                      | VI(E7:E9;F7                                                        | :F9)                                                                 |                                                                                                    |
|                                                | А                | В                                            | С                                                           | D                                                                      | E                                                                  | F                                                                    | G                                                                                                    |
| 1                                              | MS Excel         |                                              |                                                             |                                                                        |                                                                    |                                                                      |                                                                                                    |
| 2                                              | Function:        | SUM                                          |                                                             |                                                                        |                                                                    |                                                                      |                                                                                                    |
| 3                                              |                  |                                              |                                                             |                                                                        |                                                                    |                                                                      |                                                                                                    |
| 4                                              |                  |                                              |                                                             |                                                                        |                                                                    |                                                                      |                                                                                                    |
| 5                                              |                  |                                              |                                                             |                                                                        |                                                                    |                                                                      |                                                                                                    |
|                                                |                  |                                              |                                                             |                                                                        |                                                                    | Sosial                                                               |                                                                                                    |
|                                                |                  |                                              |                                                             | Hesablan                                                               | Fiziki                                                             | müdafiə                                                              | Son                                                                                                    |
|                                                |                  |                                              |                                                             | mış                                                                    | şəxslərin                                                          | fonduna                                                              | ödəniləc                                                                                                    |
|                                                |                  |                                              |                                                             |                                                                        |                                                                    |                                                                      | -1                                                                                                    |
|                                                |                  |                                              |                                                             | əmək                                                                   | gəlir                                                              | ayırmalar                                                            | әк әтәк                                                                                                    |
| 6                                              | N                | Adı                                          | Soyadı                                                      | əmək<br>haqqı                                                          | gənr<br>vergisi                                                    | ayırmalar<br>, 3%                                                    | ək əmək<br>haqqı                                                                                               |
| 6<br>7                                         | <b>N</b>         | Adı<br>Əliev                                 | Soyadı<br>Kamil                                             | əmək<br>haqqı<br>735,25                                                | gənr<br>vergisi<br>81,24                                           | <b>, 3%</b><br>22,06                                                 | әк әтәк<br>haqqı<br>631,96                                                                                     |
| 6<br>7<br>8                                    | N<br>1<br>2      | Adı<br>Əliev<br>Ağayarov                     | Soyadı<br>Kamil<br>Arif                                     | əmək<br>haqqı<br>735,25<br>568,74                                      | gəlir<br>vergisi<br>81,24<br>57,92                                 | <b>ayirmalar</b><br>, 3%<br>22,06<br>17,06                           | әк әтәк<br>haqqı<br>631,96<br>493,75                                                                           |
| 6<br>7<br>8<br>9                               | N<br>1<br>2<br>3 | Adı<br>Əliev<br>Ağayarov<br>Elçin            | Soyadı<br>Kamil<br>Arif<br>Mikayılov                        | əmək<br>haqqı<br>735,25<br>568,74<br>2 755,65                          | gəlir<br>vergisi<br>81,24<br>57,92<br>413,91                       | <b>3%</b><br>22,06<br>17,06<br>82,67                                 | <b>әк әтәк</b><br>haqqı<br>631,96<br>493,75<br>2 259,07                                                        |
| 6<br>7<br>8<br>9<br>10                         | N<br>1<br>2<br>3 | Adı<br>Əliev<br>Ağayarov<br>Elçin            | Soyadı<br>Kamil<br>Arif<br>Mikayılov<br>Cəmi:               | əmək<br>haqqı<br>735,25<br>568,74<br>2 755,65<br>4 059,64              | gəlir<br>vergisi<br>81,24<br>57,92<br>413,91<br>553,07             | 3%<br>22,06<br>17,06<br>82,67<br>121,79                              | <ul> <li>ak amak</li> <li>haqqı</li> <li>631,96</li> <li>493,75</li> <li>2 259,07</li> <li>3 384,78</li> </ul> |
| 6<br>7<br>8<br>9<br>10<br>11                   | N<br>1<br>2<br>3 | Adı<br>Əliev<br>Ağayarov<br>Elçin            | Soyadı<br>Kamil<br>Arif<br>Mikayılov<br>Cəmi:               | əmək<br>haqqı<br>735,25<br>568,74<br>2 755,65<br>4 059,64              | gəlir<br>vergisi<br>81,24<br>57,92<br>413,91<br>553,07             | <b>ayirmalar</b><br>, 3%<br>22,06<br>17,06<br>82,67<br><b>121,79</b> | ык этэк<br>haqqı<br>631,96<br>493,75<br>2 259,07<br><b>3 384,78</b>                                            |
| 6<br>7<br>8<br>9<br>10<br>11                   | N<br>1<br>2<br>3 | Adı<br>Əliev<br>Ağayarov<br>Elçin            | Soyadı<br>Kamil<br>Arif<br>Mikayılov<br>Cəmi:               | әтәк<br>haqqı<br>735,25<br>568,74<br>2 755,65<br>4 059,64              | gəlir<br>vergisi<br>81,24<br>57,92<br>413,91<br>553,07             | <b>3%</b><br>22,06<br>17,06<br>82,67<br><b>121,79</b>                | әк әтәк<br>haqqı<br>631,96<br>493,75<br>2 259,07<br><b>3 384,78</b>                                            |
| 6<br>7<br>8<br>9<br>10<br>11<br>12<br>13       | N<br>1<br>2<br>3 | Adı<br>Əliev<br>Ağayarov<br>Elçin<br>Cəmi tı | Soyadı<br>Kamil<br>Arif<br>Mikayılov<br>Cəmi:<br>utulubdur: | әтәк<br>haqqı<br>735,25<br>568,74<br>2 755,65<br>4 059,64<br>=SUM(E7:1 | gəlir<br>vergisi<br>81,24<br>57,92<br>413,91<br>553,07             | <b>3%</b><br>22,06<br>17,06<br>82,67<br><b>121,79</b>                | ək əmək<br>haqqı<br>631,96<br>493,75<br>2 259,07<br>3 384,78                                                   |
| 6<br>7<br>8<br>9<br>10<br>11<br>12<br>13<br>14 | N<br>1<br>2<br>3 | Adı<br>Əliev<br>Ağayarov<br>Elçin<br>Cəmi tı | Soyadı<br>Kamil<br>Arif<br>Mikayılov<br>Cəmi:<br>utulubdur: | əmək<br>haqqı<br>735,25<br>568,74<br>2 755,65<br>4 059,64<br>=SUM(E7:1 | gəlir<br>vergisi<br>81,24<br>57,92<br>413,91<br>553,07<br>9;F7:F9) | <b>3%</b><br>22,06<br>17,06<br>82,67<br><b>121,79</b>                | ək əmək<br>haqqı<br>631,96<br>493,75<br>2 259,07<br><b>3 384,78</b>                                            |

Bundan başqa eyni zamanda bir neçə sütunun rəqəmlərini cəmləmək olar. Bunun üçün cəmlənməsi lazım olan sütünlardakı rəqəmləri seçirsiniz **CTRL** düyməsini saxlayarq və exceldə olan **AutoSum** düyməsini basırsınız.

|    | Α         | В        | С         | D        | E         | F         | G           |  |
|----|-----------|----------|-----------|----------|-----------|-----------|-------------|--|
| 1  | MS Excel  |          |           |          |           |           |             |  |
| 2  | Function: | SUM      |           |          |           |           |             |  |
| 3  |           |          |           |          |           |           |             |  |
| 4  |           |          |           |          |           |           |             |  |
| 5  |           |          |           |          |           |           |             |  |
|    |           |          |           |          |           | Sosial    |             |  |
|    |           |          |           | Hesablan | Fiziki    | müdafiə   | Son         |  |
|    |           |          |           | mış      | şəxslərin | fonduna   | ödəniləc    |  |
|    |           |          |           | əmək     | gəlir     | ayırmalar | ək əmək     |  |
| 6  | N         | Adı      | Soyadı    | haqqı    | vergisi   | , 3%      | haqqı       |  |
| 7  | 1         | Əliev    | Kamil     | 735,25   | 81,24     | 22,06     | 631,96      |  |
| 8  | 2         | Ağayarov | Arif      | 568,74   | 57,92     | 17,06     | 493,75      |  |
| 9  | 3         | Elçin    | Mikayılov | 2 755,65 | 413,91    | 82,67     | 2 259,07    |  |
| 10 |           |          | Cəmi:     | 4 059,64 |           | 121,79    |             |  |
| 11 |           |          |           |          |           |           | (C) (C) (C) |  |

Nəticədə seçilən bütün sütunların altında SUM() funksiyası yaranır və sütunda olan rəqəmləri cəmləyir.

|     | 1100-0         |            |              |              |           |               |                         |           |
|-----|----------------|------------|--------------|--------------|-----------|---------------|-------------------------|-----------|
|     |                | -          |              |              |           |               |                         |           |
| F   | ile Ho         | me Inse    | rt Page      | Layout       | Formulas  | Data P        | Review                  | √ie       |
| J   | $f_x = 2$      | Σ 📦        | İ            | 1            |           | Ŕ             | θ                       | Ĩ         |
| In  | sert Auto      | Sum Recent | ly Financial | Logical Te   | d Date &  | Lookup &      | Math N<br>& Trig x Euro | Ac<br>cti |
| Tun | iction         | - Oseu     |              | Function Lib | rary      | Reference · · | a nig · run             | cu        |
|     | 67 - fD7 57 57 |            |              |              |           |               |                         |           |
|     | 67             |            | 9            | Jx =D7-      | E/-F/     |               |                         | _         |
|     | Α              | В          | С            | D            | E         | F             | G                       |           |
| 1   | MS Excel       |            |              |              |           |               |                         |           |
| 2   | Function:      | SUM        |              |              |           |               |                         |           |
| 3   |                |            |              |              |           |               |                         |           |
| 4   |                |            |              |              |           |               |                         |           |
| 5   |                |            |              |              |           |               |                         |           |
|     |                |            |              |              |           | Sosial        |                         | Γ         |
|     |                |            |              | Hesablan     | Fiziki    | müdafiə       | Son                     |           |
|     |                |            |              | mış          | şəxslərin | fonduna       | ödəniləc                |           |
|     |                |            |              | əmək         | gəlir     | ayırmalar     | ək əmək                 |           |
| 6   | N              | Adı        | Soyadı       | haqqı        | vergisi   | , 3%          | haqqı                   |           |
| 7   | 1              | Əliev      | Kamil        | 735,25       | 81,24     | 22,06         | 631,96                  |           |
| 8   | 2              | Ağayarov   | Arif         | 568,74       | 57,92     | 17,06         | 493,75                  |           |
| 9   | 3              | Elçin      | Mikayılov    | 2 755,65     | 413,91    | 82,67         | 2 259,07                |           |
| 10  |                |            | Cəmi:        | 4 059,64     | 553,07    | 121,79        | 3 384,78                |           |
| 11  |                |            |              |              |           |               |                         | 1         |

# 6. SUMiF() Funksiyası

**SUMİF()** funksiyası sütunda olan rəqəmləri hər-hansı bir şərtə görə cəmləyir. Misal üçün, sizdə abunəçilərin mobil operatorlar üzrə istifadəsi vardır - Nar, Azercell, Bakcell

| E5              | • (= <i>f</i> x                                                                                                    |                                                                  |                                                                                                    |
|-----------------|----------------------------------------------------------------------------------------------------|------------------------------------------------------------------|----------------------------------------------------------------------------------------------------|
| А               | В                                                                                                    | С                                                                |                                                                                                    |
| MS Excel        |                                                                                                    |                                                                  |                                                                                                    |
| Function: SUMIF |                                                                                                    |                                                                  |                                                                                                    |
|                 |                                                                                                    |                                                                  |                                                                                                    |
|                 |                                                                                                    |                                                                  |                                                                                                    |
| Abunəçilər      | Operator                                                                                                    | Məbləğ                                                           |                                                                                                    |
| 704011254       | nar                                                                                                    | 12                                                               |                                                                                                    |
| 554516587       | bakcell                                                                                                    | 23                                                               |                                                                                                    |
| 502365487       | azercell                                                                                                    | 34                                                               |                                                                                                    |
| 704011254       | nar                                                                                                    | 8                                                                |                                                                                                    |
| 554516587       | bakcell                                                                                                    | 5                                                                |                                                                                                    |
| 502365487       | azercell                                                                                                    | 10                                                               |                                                                                                    |
| 704011254       | nar                                                                                                    | 20                                                               |                                                                                                    |
| 554516587       | bakcell                                                                                                    | 14                                                               |                                                                                                    |
| 502365487       | azercell                                                                                                    | 10                                                               |                                                                                                    |
| 704011254       | nar                                                                                                    | 21                                                               |                                                                                                    |
| 554516587       | bakcell                                                                                                    | 11                                                               |                                                                                                    |
| 502365487       | azercell                                                                                                    | 10                                                               |                                                                                                    |
|                 | Cəmi:                                                                                                    | 178                                                              |                                                                                                    |
|                 |                                                                                                    |                                                                  |                                                                                                    |
|                 | E5<br>MS Excel<br>Function: SUMIF<br>Abunaçilar<br>704011254<br>554516587<br>502365487<br>704011254<br>554516587<br>502365487<br>704011254<br>554516587<br>502365487<br>704011254 | E5         C         fx           A         B           MS Excel | E5             A         B         C           MS Excel             Function: SUMIF             Function: SUMIF             Abunaçilar         Operator         Mablağ           704011254         nar         12           554516587         bakcell         23           502365487         azercell         34           704011254         nar         8           554516587         bakcell         5           502365487         azercell         10           704011254         nar         20           554516587         bakcell         14           502365487         azercell         100           704011254         nar         20           554516587         bakcell         14           502365487         azercell         100           704011254         nar         21           554516587         bakcell         11           502365487         azercell         100           704011254         nar         21           554516587         bakcell         11 |

Hər bir nömrə üzrə aylıq istifadə edilən məbləğ C sütununda verilibdir. Bütün nömrələrin cəmini C18 xanasında **SUM()** funksiyası ilə hesablaya bilərik. Lakin, bizə hər bir operator üzrə ayrılıqda məbləğ lazım olarsa, o zaman, **SUMİF()** funksiyası bizə kömək edə bilər.

Bunun üçün, cədvəlin səğ tərəfində balaca bir cədvəl yaradaq.

|    | H6              | ▼ (= <i>f</i> x |        |   |          |        |
|----|-----------------|-----------------|--------|---|----------|--------|
|    | А               | В               | С      | D | E        | F      |
| 1  | MS Excel        |                 |        |   |          |        |
| 2  | Function: SUMIF |                 |        |   |          |        |
| 3  |                 |                 |        |   |          |        |
| 4  |                 |                 |        |   |          |        |
| 5  | Abunəçilər      | Operator        | Məbləğ |   | Operator | Məbləğ |
| 6  | 704011254       | nar             | 12     |   | nar      |        |
| 7  | 554516587       | bakcell         | 23     |   | bakcell  |        |
| 8  | 502365487       | azercell        | 34     |   | azercell |        |
| 9  | 704011254       | nar             | 8      |   |          |        |
| 10 | 554516587       | bakcell         | 5      |   |          |        |
| 11 | 502365487       | azercell        | 10     |   |          |        |
| 12 | 704011254       | nar             | 20     |   |          |        |
| 13 | 554516587       | bakcell         | 14     |   |          |        |
| 14 | 502365487       | azercell        | 10     |   |          |        |
| 15 | 704011254       | nar             | 21     |   |          |        |
| 16 | 554516587       | bakcell         | 11     |   |          |        |
| 17 | 502365487       | azercell        | 10     |   |          |        |
| 18 |                 | Cəmi:           | 178    |   |          |        |
| 19 |                 |                 |        |   |          |        |

**F6** xanasında biz **nar** mobil operatoru üzrə cəmi məbləği hesablamaq üçün aşağıdakı formulanı daxil edirik:

#### =SUMIF(B:B;E6;C:C)

Və ya Formulas menyusundan SUMİF() funksiyasını seçirik

| <b>X</b>  | 🚽 🔊 • (° • 🗐 =                  | -                                 |                      | -        |            |                  |                     |                 |                                           |
|-----------|---------------------------------|-----------------------------------|----------------------|----------|------------|------------------|---------------------|-----------------|-------------------------------------------|
| F         | ile Home I                      | nsert Page Layou                  | It Formulas          | Data     |            | Review           | View                | Develope        | er Ac                                     |
| J         | $f_x \Sigma$                    | 3 🗊 î                             | ] 🙆 🧯                |          |            | θ                |                     | ð               | <mark>⊫ Def</mark><br>∫x <sup>©</sup> Use |
| In<br>Fun | sert AutoSum Rec<br>action ▼ Us | ently Financial Logic<br>ed • • • | al Text Date<br>Time | & Lookup | &∟<br>:e * | Math<br>& Trig ▼ | More<br>Functions * | Name<br>Manager | E Cre                                     |
|           |                                 | Func                              | tion Library         |          |            |                  | ATTEN .             |                 | Defined                                   |
|           | F6                              | ▼ (                               | =SUMIF(B:B           | ;E6;C:C) |            | PF               | ODUCT               |                 |                                           |
|           | А                               | В                                 | С                    | D        |            | Q                | UOTIENT             |                 | ŀ                                         |
| 1         | MS Excel                        |                                   |                      |          |            | R/               | DIANS               |                 |                                           |
| 2         | Function: SUMIF                 |                                   |                      |          |            | R/               | ND                  |                 |                                           |
| 3         |                                 |                                   |                      |          |            | RA               | NDBETWEEN           |                 |                                           |
| 4         |                                 |                                   |                      |          |            | R                | OMAN                |                 |                                           |
| 5         | Abunəçilər                      | Operator                          | Məbləğ               |          | 0          | P                |                     |                 |                                           |
| 6         | 704011254                       | nar                               | 12                   |          | na         |                  |                     |                 |                                           |
| 7         | 554516587                       | bakcell                           | 23                   |          | ba         | R                | JUNDDOWN            |                 |                                           |
| 8         | 502365487                       | azercell                          | 34                   |          | az         | R                | DUNDUP              |                 |                                           |
| 9         | 704011254                       | nar                               | 8                    |          |            | SE               | RIESSUM             |                 |                                           |
| 10        | 554516587                       | bakcell                           | 5                    |          |            | SI               | GN                  |                 |                                           |
| 11        | 502305487                       | azercell                          | 10                   |          |            | SI               | N                   |                 |                                           |
| 12        | 554516597                       | hakcoll                           | 20                   |          |            | SI               | NH                  |                 |                                           |
| 14        | 502365487                       | azercell                          | 14                   |          |            | sc               | ORT                 |                 |                                           |
| 15        | 704011254                       | nar                               | 21                   |          |            | 50               | סדסו                |                 |                                           |
| 16        | 554516587                       | bakcell                           | 11                   |          |            |                  | UNIT I              | _               |                                           |
| 17        | 502365487                       | azercell                          | 10                   |          |            | SU               | JETOTAL             | =               |                                           |
| 18        |                                 | Cəmi:                             | 178                  |          |            | SU               | JM                  |                 |                                           |
| 19        |                                 |                                   |                      |          |            | SU               | JMIF                |                 |                                           |
| 20        |                                 |                                   |                      |          |            | SL               | JMIFS               | SUM             | IF(range                                  |
| 21        |                                 |                                   |                      |          |            | SU               | IMPRODUCT           | Δd              | ds the ce                                 |

Açılan aynada olan funksiyanın arqumentləri olan xanaları doldururuq

| SUMIF                                                   |                                                                |           |                                         |
|---------------------------------------------------------|----------------------------------------------------------------|-----------|-----------------------------------------|
| Range                                                   | B6:B17                                                         | =         | {"nar";"bakcell";"azercell";"nar";"bakc |
| Criteria                                                | E6 💽                                                           | =         | "nar"                                   |
| Sum_range                                               | C6:C17                                                         | =         | {12;23;34;8;5;10;20;14;10;21;11;10}     |
|                                                         |                                                                | =         | 61                                      |
| Adds the cells specified by a g                         | iven condition or criteria.                                    | =<br>ntev | 61<br>/aluated.                         |
| Adds the cells specified by a g<br>Formula result = 122 | ven condition or criteria. Range is the range of cells you war | =<br>ntev | 61<br>aluated.                          |

Range xanasında "**nar**" sözü axtarılan diapazonu, **Criteria** xanasında axtarılan "nar" sözünü, **Sum\_range** xanasında isə cəmlənməsi lazım olan rəqəm diapazonunu seçirik və OK düyməsini basırıq.

Eyni əməliyyatları "bakcell " və "azercell" sözləri üçün də edirik.

|   | X         | 🛃 🎝 🗸 (H 🗸   🛎                 | -                     |                         | -                        |                        | -                   |           |
|---|-----------|--------------------------------|-----------------------|-------------------------|--------------------------|------------------------|---------------------|-----------|
|   | F         | ile Home I                     | nsert Page Layou      | ut Formulas             | Data                     | Review                 | View                | Deve      |
|   | J         | $f_x \sum$                     | 3 🗊 👔                 | ) 🛕 🇯                   | 1                        | θ                      |                     | đ         |
|   | In<br>Fun | sert AutoSum Rec<br>ction - Us | ently Financial Logic | cal Text Date<br>* Time | & Lookup<br>e ▼ Referenc | & Math<br>e ▼ & Trig ▼ | More<br>Functions * | Na<br>Mar |
|   |           |                                | Func                  | tion Library            |                          |                        |                     |           |
| Į |           | F6                             | ▼ (                   | =SUMIF(B6:              | B17;E6;C6:               | C17)                   |                     |           |
| l |           | А                              | В                     | С                       | D                        | E                      | F                   |           |
| l | 1         | MS Excel                       |                       |                         |                          |                        |                     |           |
| l | 2         | Function: SUMIF                |                       |                         |                          |                        |                     |           |
| l | 3         |                                |                       |                         |                          |                        |                     |           |
| l | 4         |                                |                       |                         |                          |                        |                     |           |
| l | 5         | Abunəçilər                     | Operator              | Məbləğ                  |                          | Operator               | Məbləğ              |           |
|   | 6         | 704011254                      | nar                   | 12                      |                          | nar                    | 61                  |           |
| Į | 7         | 554516587                      | bakcell               | 23                      |                          | bakcell                | 53                  |           |
| Į | 8         | 502365487                      | azercell              | 34                      |                          | azercell               | 64                  |           |
| Į | 9         | 704011254                      | nar                   | 8                       |                          |                        |                     |           |
| Į | 10        | 554516587                      | bakcell               | 5                       |                          |                        |                     |           |
| l | 11        | 502365487                      | azercell              | 10                      |                          |                        |                     |           |
| Į | 12        | 704011254                      | nar                   | 20                      |                          |                        |                     |           |
|   | 13        | 554516587                      | bakcell               | 14                      |                          |                        |                     |           |
|   | 14        | 502365487                      | azercell              | 10                      |                          |                        |                     |           |
|   | 15        | 704011254                      | nar                   | 21                      |                          |                        |                     |           |
|   | 16        | 554516587                      | bakcell               | 11                      |                          |                        |                     |           |
|   | 17        | 502365487                      | azercell              | 10                      |                          |                        |                     |           |
|   | 18        |                                | Cəmi:                 | 178                     |                          |                        |                     |           |
| ĺ | 19        |                                |                       |                         |                          |                        |                     |           |

## 7. CONCATENATE() Funksiyası

CONCATENATE() funsiyası Exceldə 2 mətni birləşdirmək üçün istifadə edilir. Aşağıdakı cəfvələ baxaq:

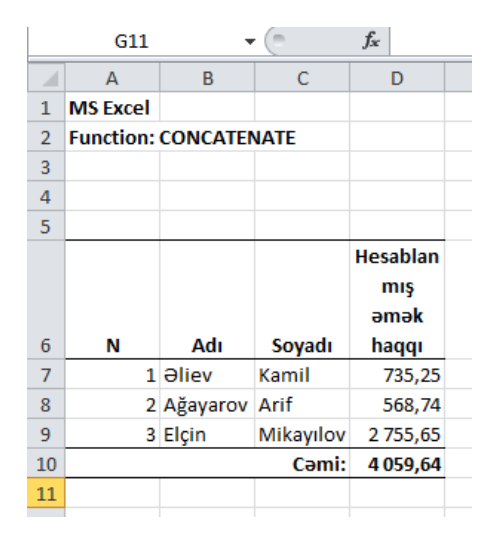

Gördüyünüz kimi cədvəldə işçilərin adları və soyadları müxtəlif xanalarda yazılıbdır. Bəzən bu cür mətnlərin bir xanada yazılması lazım gəlir. Yenidən adları yazmamaq üçün **CONCATENATE()** funksiyasında istifadə etmək olar. Bunun üçün, cədvəlin sağ tərəfində **F7** xanasında aşağıdakı fuksiyanı yazırıq

#### =CONCATENATE(B7;" ";C7)

Bu funksiya **B7** və **C7** xanalarınd olan sözləri birləşdirəcəkdir. Arqımentlər arasında, təbii ki, mütləq ; işarəsi olmalıdır. Arada olan "" dəqnaq arası işarəsi sözlər arasında boşluq yaradır.

|    | А         | В        | С         | D        | E | F                | G |
|----|-----------|----------|-----------|----------|---|------------------|---|
| 1  | MS Excel  |          |           |          |   |                  |   |
| 2  | Function: | CONCATE  | NATE      |          |   |                  |   |
| 3  |           |          |           |          |   |                  |   |
| 4  |           |          |           |          |   |                  |   |
| 5  |           |          |           |          |   |                  |   |
|    |           |          |           | Hesablan |   |                  |   |
|    |           |          |           | mış      |   |                  |   |
|    |           |          |           | əmək     |   | İşçilərin adları |   |
| 6  | N         | Adı      | Soyadı    | haqqı    |   | və soyadları     |   |
| 7  | 1         | Əliev    | Kamil     | 735,25   |   | Əliev Kamil      |   |
| 8  | 2         | Ağayarov | Arif      | 568,74   |   | Ağayarov Arif    |   |
| 9  | 3         | Elçin    | Mikayılov | 2 755,65 |   | Elçin Mikayılov  |   |
| 10 |           |          | Cəmi:     | 4 059,64 |   |                  |   |
| 11 |           |          |           |          |   |                  |   |

# 8. MİN() və MAX() Funksiyaları

MIN() və MAX() funksiyaları verilən diapazonda minimum və maksimum rəqəmləri bizə qaytarır.

Misal üçün aşağıdakı cədvəldə minimum və maximum olan rəqəmləri seçək:

|    | E11             | ▼ (= fx  |        |  |
|----|-----------------|----------|--------|--|
|    | А               | В        | С      |  |
| 1  | MS Excel        |          |        |  |
| 2  | Function: MINMA | x        |        |  |
| 3  |                 |          |        |  |
| 4  |                 |          |        |  |
| 5  | Abunəçilər      | Operator | Məbləğ |  |
| 6  | 704011254       | nar      | 12     |  |
| 7  | 554516587       | bakcell  | 23     |  |
| 8  | 502365487       | azercell | 34     |  |
| 9  | 704011254       | nar      | 8      |  |
| 10 | 554516587       | bakcell  | 5      |  |
| 11 | 502365487       | azercell | 10     |  |
| 12 | 704011254       | nar      | 20     |  |
| 13 | 554516587       | bakcell  | 14     |  |
| 14 | 502365487       | azercell | 10     |  |
| 15 | 704011254       | nar      | 21     |  |
| 16 | 554516587       | bakcell  | 11     |  |
| 17 | 502365487       | azercell | 10     |  |
| 18 |                 | Cəmi:    | 178    |  |
| 19 |                 |          |        |  |

Bunun üçün, **C21** xanasına gəlirik və **AutoSum** düyməsini basıb, **MIN()** funksiyasını seçirik. Avtomatik seçilən diapazonda **C6:C17** diapazonunu seçirik. Eyni əməliyyatı cədvəldə maksimum rəqəmi tapmaq üçün həyata keçiririk, lakin, **MAX()** funksiyasını seçirik.

|    | C22             | ▼ (=f_x  | =MAX(C6:C1 | L7) |
|----|-----------------|----------|------------|-----|
|    | А               | В        | С          |     |
| 1  | MS Excel        |          |            |     |
| 2  | Function: MiNMA | x        |            |     |
| 3  |                 |          |            |     |
| 4  |                 |          |            |     |
| 5  | Abunəçilər      | Operator | Məbləğ     |     |
| 6  | 704011254       | nar      | 12         |     |
| 7  | 554516587       | bakcell  | 23         |     |
| 8  | 502365487       | azercell | 34         |     |
| 9  | 704011254       | nar      | 8          |     |
| 10 | 554516587       | bakcell  | 5          |     |
| 11 | 502365487       | azercell | 10         |     |
| 12 | 704011254       | nar      | 20         |     |
| 13 | 554516587       | bakcell  | 14         |     |
| 14 | 502365487       | azercell | 10         |     |
| 15 | 704011254       | nar      | 21         |     |
| 16 | 554516587       | bakcell  | 11         |     |
| 17 | 502365487       | azercell | 10         |     |
| 18 |                 | Cəmi:    | 178        |     |
| 19 |                 |          |            |     |
| 20 |                 |          |            |     |
| 21 |                 | MİN      | 5          |     |
| 22 |                 | MAX      | 34         |     |
| 23 |                 |          |            |     |

## 9. VLOOKUP() Funksiyası

**VLOOKUP()** funksiyası verilən cədvəldə axtarılan sözə və ya rəqəmə aid olan hər hansı xüsusiyyəti axtarıb verir. Misal üçün, biz aşağıda verilən cədvəldə 704011253 nömrəsinin məbləğini öyrənmək istəyirik:

|    | F10             | ▼ (= <i>f</i> <sub>x</sub> |        |
|----|-----------------|----------------------------|--------|
|    | А               | В                          | С      |
| 1  | MS Excel        |                            |        |
| 2  | Function: VLOOK | JP                         |        |
| 3  |                 |                            |        |
| 4  |                 |                            |        |
| 5  | Abunəçilər      | Operator                   | Məbləğ |
| 6  | 704011254       | nar                        | 12     |
| 7  | 554516587       | bakcell                    | 23     |
| 8  | 502365487       | azercell                   | 34     |
| 9  | 704011253       | nar                        | 8      |
| 10 | 554516587       | bakcell                    | 5      |
| 11 | 502365487       | azercell                   | 10     |
| 12 | 704011254       | nar                        | 20     |
| 13 | 554516587       | bakcell                    | 14     |
| 14 | 502365487       | azercell                   | 10     |
| 15 | 704011254       | nar                        | 21     |
| 16 | 554516587       | bakcell                    | 11     |
| 17 | 502365487       | azercell                   | 10     |
| 18 |                 | Cəmi:                      | 178    |
| 19 |                 |                            |        |
|    |                 |                            |        |

Bunun üçün, cədvəlin sağ tərəfində, tutaq ki, **E6** xanasında 704011253 nömrəsini yazırıq və **F6** xanasına keçib **Formulas** menyusunda **Lookup&Reference** düyməsini basırıq və açılan aynada boş xanaları doldururuq:

| Function Arguments                                                  |                                                                                                    |                          | ? ×                                                                                                    |
|---------------------------------------------------------------------|----------------------------------------------------------------------------------------------------|--------------------------|----------------------------------------------------------------------------------------------------|
| VLOOKUP                                                             |                                                                                                    |                          |                                                                                                    |
| Lookup_value                                                        | E6 💽                                                                                                    | =                        | = 704011253                                                                                                    |
| Table_array                                                         | A:C                                                                                                    | =                        | = {}                                                                                                    |
| Col_index_num                                                       | 3                                                                                                    | =                        | = 3                                                                                                    |
| Range_lookup                                                        | 0                                                                                                    | =                        | = FALSE                                                                                                    |
| Looks for a value in the left<br>specify. By default, the tab<br>Lo | tmost column of a table, and then returns<br>ole must be sorted in an ascending order.<br><b>Dokup_value</b> is the value to be found i<br>value, a reference, or a t | =<br>a v<br>n th<br>text | <ul> <li>8<br/>value in the same row from a column you</li> <li>the first column of the table, and can be a<br/>xt string.</li> </ul> |
| Formula result = 8                                                  |                                                                                                    |                          |                                                                                                    |
| Help on this function                                               |                                                                                                    |                          | OK Cancel                                                                                                    |

Lookup\_value xanasında axtarılan nömrəni – E6 (xanasında olan nömrəni)

Table\_array xanasında axtarılan diapazonu - A:C

Col\_index\_num xanasında axtarılan diapazonunda axtarılan sütunun nömrəsini - 3

Range\_lookup xnasında 0 yazırıq.

Nəticədə cədvəldə olan axtardığımız nömrənin məbləğini alırıq – 8 manat.

| Fun | iction + Os     | Fund            | tion Library | * Kererend | te focing fr | unctions * | Manai |
|-----|-----------------|-----------------|--------------|------------|--------------|------------|-------|
|     | F6              | ▼ (* <i>f</i> x | =VLOOKUP(    | E6;A:C;3;0 | )            |            |       |
|     | А               | В               | С            | D          | E            | F          | C     |
| 1   | MS Excel        |                 |              |            |              |            |       |
| 2   | Function: VLOOK | JP              |              |            |              |            |       |
| 3   |                 |                 |              |            |              |            |       |
| 4   |                 |                 |              |            |              |            |       |
|     |                 |                 |              |            | Axtarılan    | Axtarışın  |       |
| 5   | Abunəçilər      | Operator        | Məbləğ       |            | nömrə        | nəticəsi   |       |
| 6   | 704011254       | nar             | 12           |            | 704011253    | 8          |       |
| 7   | 554516587       | bakcell         | 23           |            |              |            |       |
| 8   | 502365487       | azercell        | 34           |            |              |            |       |
| 9   | 704011253       | nar             | 8            |            |              |            |       |
| 10  | 554516587       | bakcell         | 5            |            |              |            |       |
| 11  | 502365487       | azercell        | 10           |            |              |            |       |
| 12  | 704011254       | nar             | 20           |            |              |            |       |
| 13  | 554516587       | bakcell         | 14           |            |              |            |       |
| 14  | 502365487       | azercell        | 10           |            |              |            |       |
| 15  | 704011254       | nar             | 21           |            |              |            |       |
| 16  | 554516587       | bakcell         | 11           |            |              |            |       |
| 17  | 502365487       | azercell        | 10           |            |              |            |       |
| 18  |                 | Cəmi:           | 178          |            |              |            |       |
| 19  |                 |                 |              |            |              |            |       |

## 10. **COUNTIF()** Funksiyası

**COUNTIF**() funksiyası cədvəldə axtardığımız rəqəmlərini və ya sözlərin miqdarını qaytarır.

Misal üçün, aşağıdakı cədvəldə biz yoxlamaq istəyirik ki eyni nömrə təkrarlanırmı? Təkrarnanırsa da, neçə dəfə?

| 1  | А               | В        | С      |  |
|----|-----------------|----------|--------|--|
| 1  | MS Excel        |          |        |  |
| 2  | Function: COUNT | IF       |        |  |
| 3  |                 |          |        |  |
| 4  |                 |          |        |  |
| 5  | Abunəçilər      | Operator | Məbləğ |  |
| 6  | 704011254       | nar      | 12     |  |
| 7  | 554516581       | bakcell  | 23     |  |
| 8  | 502365487       | azercell | 34     |  |
| 9  | 704011253       | nar      | 8      |  |
| 10 | 554516587       | bakcell  | 5      |  |
| 11 | 502365487       | azercell | 10     |  |
| 12 | 704011251       | nar      | 20     |  |
| 13 | 554516589       | bakcell  | 14     |  |
| 14 | 502365482       | azercell | 10     |  |
| 15 | 704011250       | nar      | 21     |  |
| 16 | 554516585       | bakcell  | 11     |  |
| 17 | 502365497       | azercell | 10     |  |
| 18 |                 | Cəmi:    | 178    |  |
| 19 |                 |          |        |  |

Bunun üçün cədvəlin sağ tərəfində **E6** xanasına gəlirik və **Formulas** menyusunda **AutoSum** düyməsini basıb açılan siyahıda **COUNTİF** funksiyasını seçirik. Açılan pəncərədə bütün xanaları doldururuq:

| Function Arguments           |                                                                                                    | ? <mark>×</mark>                                  |  |  |  |
|------------------------------|----------------------------------------------------------------------------------------------------|---------------------------------------------------|--|--|--|
| COUNTIF                      |                                                                                                    |                                                   |  |  |  |
| Range                        | A:A                                                                                                    | <pre>= {"MS Excel"; "Function: COUNTIF";0;0</pre> |  |  |  |
| Criteria                     | A6                                                                                                    | = 704011254                                       |  |  |  |
| Counts the number of cells w | <ul> <li>= 1</li> <li>ounts the number of cells within a range that meet the given condition.</li> <li>Range is the range of cells from which you want to count nonblank cells.</li> </ul> |                                                   |  |  |  |
| Formula result = 1           |                                                                                                    |                                                   |  |  |  |
| Help on this function        |                                                                                                    | OK Cancel                                         |  |  |  |

Range xanasında axtarılan sütunun diapazonunu - A:A

Criteria xanasında isə axtardığımız nömrəni seçirik - A6

E6 xanasındakı formulanı aşağıdakı xanalara da Copy-Paste edirik. Nəticə aşağıdakı kimi olacaqdır:

| -  |                 |                     |                     |   |         |  |
|----|-----------------|---------------------|---------------------|---|---------|--|
|    | E6              | ▼ (= f <sub>x</sub> | fx =COUNTIF(A:A;A6) |   |         |  |
|    | Α               | В                   | С                   | D | E       |  |
| 1  | MS Excel        |                     |                     |   |         |  |
| 2  | Function: COUNT |                     |                     |   |         |  |
| 3  |                 |                     |                     |   |         |  |
| 4  |                 |                     |                     |   |         |  |
| 5  | Abunəçilər      | Operator            | Məbləğ              |   | Miqdarı |  |
| 6  | 704011254       | nar                 | 12                  |   | 1       |  |
| 7  | 554516581       | bakcell             | 23                  |   | 1       |  |
| 8  | 502365487       | azercell            | 34                  |   | 2       |  |
| 9  | 704011253       | nar                 | 8                   |   | 1       |  |
| 10 | 554516587       | bakcell             | 5                   |   | 1       |  |
| 11 | 502365487       | azercell            | 10                  |   | 2       |  |
| 12 | 704011251       | nar                 | 20                  |   | 1       |  |
| 13 | 554516589       | bakcell             | 14                  |   | 1       |  |
| 14 | 502365482       | azercell            | 10                  |   | 1       |  |
| 15 | 704011250       | nar                 | 21                  |   | 1       |  |
| 16 | 554516585       | bakcell             | 11                  |   | 1       |  |
| 17 | 502365497       | azercell            | 10                  |   | 1       |  |
| 18 |                 | Cəmi:               | 178                 |   |         |  |
| 19 |                 |                     |                     |   |         |  |